This resource guides you through the process of voiding a UT3 (Oil/Gas Royalty Payment Reporting) record in the Compass Portal.

## How to Void a Record

A user voids a UT3 record to reverse the Check Details that were previously sent to University Lands. This option is only available if a form of payment by the counterparty is NOT yet matched to the UT3 record, but has not been Sent. Prior to a record being Sent, use the Delete button to remove it.

- If a record has a status of "Sent" use the "Void" toolbar button.
- If a record has a status of "New," "Saved," or "Validated" use the "Delete" button.

Please follow these guidelines to void a UT3 record:

1. Select (highlight) the UT3 Header record.

| Log Off<br>Compass University Lands<br>The University of Texas System<br>Welcome! User A, Company A |       |                                                                                                    |                |           |          |          |            |                          |  |  |
|----------------------------------------------------------------------------------------------------|-------|----------------------------------------------------------------------------------------------------|----------------|-----------|----------|----------|------------|--------------------------|--|--|
|                                                                                                    | Cor   | Company A - 00000011111 Add Row Validate Save Delete Send Void Reallocate Reset View Show Hotkeys Upload CSV |                |           |          |          |            |                          |  |  |
|                                                                                                    | UT    | UT3 Header (1)                                                                                               |                |           |          |          |            |                          |  |  |
|                                                                                                    |       |                                                                                                    | Company Number |           |          | ı Status |            | Total Gas Royalty Amount |  |  |
|                                                                                                    |       | $\nabla$                                                                                                    | 7              | 7         | $\nabla$ | $\nabla$ | <b>v</b>   | <b>T</b>                 |  |  |
|                                                                                                    | Þ. 1. |                                                                                                    | 00000011111    | Company A | C311     | Sent     | \$5,000.00 | \$0.00                   |  |  |
|                                                                                                    | 2     |                                                                                                    | 00000011111    | Company A | C312     | Sent     | \$2,500.00 | \$47,508.76              |  |  |
|                                                                                                    | 3     |                                                                                                    | 00000011111    | Company A | R314     | Locked   | \$0.00     | \$0.00                   |  |  |
|                                                                                                    | 4     |                                                                                                    | 00000011111    | Company A | C329     | Sent     | \$2,500.00 | \$47,508.76              |  |  |
|                                                                                                    | 5     |                                                                                                    | 00000011111    | Company A | R330     | Locked   | \$0.00     | \$0.00                   |  |  |
|                                                                                                    |       |                                                                                                    |                |           |          |          |            |                          |  |  |

2. To void, press the "Void" toolbar button. Once the command is initiated, there is no confirmation; instead, the record is automatically removed from the Header Grid. **There is no option to undo the void.** 

| G       | mpass University Lands<br>The University of Tex | KAS SYSTEM                                                                | Log Off<br>Welcome! User A, Company A |
|---------|-------------------------------------------------|---------------------------------------------------------------------------|---------------------------------------|
| Navigat | Company A - 00000011111                         | Add Row Validate Save Delete Send Void Reallocate Reset View Show Hotkeys | Upload CSV                            |